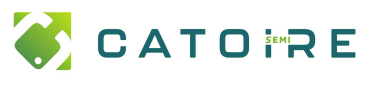

# Installation et gestion des licences

**PAGE :** 1 / 1

Ref :

#### Installation de WorkNC

| Exécuter le setup dans le dossier de votre version         Installation - WORKNC         Installation - WORKNC         FRMEZ TOUTS LES APPLICATIONS AVAIT INSTALLATION         Selectonnez le logiciel que vous désirez instaler. Cliquez ensuite sur 'Suivent' pour<br>contruer finistalisation.         Selectonnez le logiciel que vous désirez instaler. Cliquez ensuite sur 'Suivent' pour<br>contruer finistalisation.         Selectonnez le logiciel que vous désirez instaler. Cliquez ensuite sur 'Suivent' pour<br>contruer finistalisation.         Selectonnez le logiciel que vous désirez instaler. Cliquez ensuite sur 'Suivent' pour<br>contruer finistalisation.         Selectonnez le logiciel que vous désirez instaler. Cliquez ensuite sur 'Suivent' pour<br>contruer finistalisation.         Bibliothèque douties         Selectonne nécessite au moins 2 048,0 Mo d'espace deponible.         WORKNC         Configuration des icônes<br>Choix de fullisateur         Veuillez douir fullisateur pour lequel les icônes seront deponibles         Veuillez douir fullisateur pour lequel les icônes seront deponibles         Outilisateur actuel          Veuillez douir fullisateur actuel                                                                                                    | Choisir la version de WorkNC voulu :<br><u>\\servarchives\Temp_informatique\HEXAGON\WorkNC</u>                       | HEXAGON > WorkNC       Nom     ^       Archive     Config.WorkNC       Version_2020     Version_2021       Version_2022     Version_2023 |
|----------------------------------------------------------------------------------------------------|----------------------------------------------------------------------------------------------------|----------------------------------------------------------------------------------------------------|
| Installation - WORKNC   Installation - WORKNC   Selectioner le logiciel que vous désirez installer. Cliquez ensuite sur 'Suivant' pour continuer, rolquez sur Suivant. Jour Contriuer, cliquez sur Suivant. Sous souhaitez choisir un dossier différent, cliquez sur Suivant. Sous souhaitez choisir un dossier différent, cliquez sur Suivant. Mexico Source Source Sourc | Exécuter le setup dans le dossier de votre version                                                                   | Distribution WORKNC                                                                                                    |
| Logiciel à installer       Dessier de destination         FREMEZ TOURS LISA APPLICATIONS AVANT INSTALLATION       Oil WORRINC doit-1 être installé?         Selectionnez le logiciel que vous désirez installer. Cliquez ensuites sur Suivant pour       Issistant va installer WORRINC dans le dossier suivant.         Permez ve logiciel que vous désirez installer. Cliquez ensuites sur Suivant pour       Issistant va installer WORRINC dans le dossier suivant.         Per continuer, cliquez sur Suivant Si vous souhaitez choiar un dossier différent, cliquez sur Suivant. Si vous souhaitez choiar un dossier différent, cliquez sur Parcourir.       ClipProgram Files/Hexagon/WORRINC 2023.1         Le logiciel sélectorné nécessite au moins 2 048,0 Mo d'espace disponible.       WORRINC         Suivant >       Annuler         Installation - WORKINC       — X         Configuration des ickines<br>Choix de l'utilisateur pour lequel les kônes seront disponibles       — X         Veuliez choir l'utilisateur pour lequel les kônes seront disponibles       Selectionnez le sublicementaires que dosient d'utilisateur pour lequel les kônes seront disponibles         © Tois les utilisateur       Selectionnez le sublicementaires que dosient d'utilisation doit effectuer<br>pendent l'Installation de WORRINC, pas cliquez sur Suivant.                                                                                                    | Installation - WORKNC - X                                                                                            |                                                                                                    |
| Selectomez le logiciel que vous désirez installer. Cliquez ensuite sur 'Suivant' pour<br>continuer Installation.       I classistant va installer WORKNC dans le dossier suivant.                                                                                                    | Logiciel à installer<br>FERMEZ TOUTES LES APPLICATIONS AVANT INSTALLATION                                            | Dossier de destination<br>Où WORKINC doit-il être installé ?                                                                             |
| WORKNC (2023.1.2343)             Sp. No             Sp. No                Serveur de locances (serveur réseau)              Sp. No                Serveur de locances (serveur réseau)              Sp. No                Serveur de locances (serveur réseau)              Sp. No                Le logiciel sélectionné nécessite au moins 2 048,0 Mo d'espace dispontible.                 WORKNC (2023.1.3 Parcourir                 Suivant > Annuler                 Le logiciel sélectionné nécessite au moins 2 048,0 Mo d'espace dispontible.                 Suivant > Annuler                 Installation - WORKNC                 Linstallation - WORKNC                 Configuration des toânes             Choix de l'utilisateur                 Veuillez choisir l'utilisateur pour lequel les icônes seront disponibles                 O' Utilisateurs                                                                                                    | Sélectionnez le logiciel que vous désirez installer. Cliquez ensuite sur 'Suivant' pour<br>continuer l'installation. | L'assistant va installer WORKNC dans le dossier suivant.                                                                                 |
| Bibliothèque d'outifs       35,8 Mo         Le logiciel sélectionné nécessite au moins 2 048,0 Mo d'espace disponible.       C: \Program Files \Hexagon \WORKOVC 2023.1         Le logiciel sélectionné nécessite au moins 2 048,0 Mo d'espace disponible.       WORKOVC         Suivant >       Annuler         Veuillation - WORKNC       -         Configuration des icônes       -         Choix de l'utilisateur       -         Veuillaz choisir l'utilisateur pour lequel les icônes seront disponibles       Sélectionnez les tâches supplémentaires qui doivent être effectuées ?         Veuillaz choisir l'utilisateurs       Sélectionnez les tâches supplémentaires que l'assistant d'installation doit effectuer         Veuillaz choisir l'utilisateurs       Sélectionnez les tâches supplémentaires que l'assistant d'installation doit effectuer         Veuillaz choisir l'utilisateur actuel       Sélectionnez les tâches supplémentaires que l'assistant d'installation doit effectuer                                                                                                    | WORKNC (2023. 1. 2343)     2 048,0 Mo     Serveur de licences (serveur réseau)     59,0 Mo                           | Pour continuer, diquez sur Suivant. Si vous souhaitez choisir un dossier différent,<br>diquez sur Parcourir.                             |
| Le logiciel sélectionné nécessite au moins 2 048,0 Mo d'espace disponible.       WORKNC         Suivant >       Annuler         Verview des toônes<br>Choix de lutilisateur       Ne pas installer NCsimul à cette étape         Installation - WORKNC       -         Verview de lutilisateur       -         Verview de lutilisateur       -         Verview de lutilisateur       -         Verview double sublisateur       -         O Utilisateur actuel       Sélectionnez les tâches supplémentaires que l'assistant d'Installation doit effectuer<br>pendant l'installation de WORKOC, puis cliquez sur Suivant.                                                                                                    | Bibliothèque d'outils 36,8 Mo                                                                                        | C:\Program Files\Hexagon\WORKNC 2023.1 Parcourir                                                                                         |
| <ul> <li>Installation - WORKNC - ×</li> <li>Configuration des icônes<br/>Choix de l'utilisateur</li> <li>Veuillez choisir l'utilisateur pour lequel les icônes seront disponibles</li> <li>Tous les utilisateurs</li> <li>Utilisateur actuel</li> <li>Ne pas installer NCsimul à cette étape</li> <li>Installation - WORKNC - ×</li> <li>Tâches supplémentaires</li> <li>Quelles sont les tâches supplémentaires qui doivent être effectuées ?</li> <li>Sélectionnez les tâches supplémentaires que l'assistant d'installation doit effectuer<br/>pendant l'installation de WORKNC, puis cliquez sur Suivant.</li> <li>Icônes sur le bureau :</li> </ul>                                                                                                    | Le logiciel sélectionné nécessite au moins 2 048,0 Mo d'espace disponible.           Suivant >         Annuler       | WORKNC                                                                                                    |
| Configuration des icônes         Choix de l'utilisateur         Veuillez choisir l'utilisateur pour lequel les icônes seront disponibles            • Tous les utilisateurs         • Utilisateur actuel             • Utilisateur actuel                                                                                                    | Installation - WORKNC - X                                                                                            | Ne pas installer NCsimul à cette étape                                                                                                   |
| Choix de l'utilisateur       Tâches supplémentaires         Veuillez choisir l'utilisateur pour lequel les icônes seront disponibles       Choix de l'utilisateur pour lequel les icônes seront disponibles         O Utilisateur actuel       Sélectionnez les tâches supplémentaires qui doivent être effectuées ?         Sélectionnez les tâches supplémentaires que l'assistant d'installation doit effectuer pendant l'installation de WORKINC, puis cliquez sur Suivant.         Icônes sur le bureau :                                                                                                    | Configuration des icônes                                                                                             | Installation - WORKNC -                                                                                                    |
| Veuillez choisir l'utilisateur pour lequel les icônes seront disponibles            Tous les utilisateurs             Utilisateur actuel             Icônes sur le bureau :                                                                                                    | Choix de l'utilisateur                                                                                               | Tâches supplémentaires           Quelles sont les tâches supplémentaires qui doivent être effectuées ?                                   |
| Tous les utilisateurs     O Utilisateur actuel     Icônes sur le bureau :                                                                                                    | Veuillez choisir l'utilisateur pour lequel les icônes seront disponibles                                             | Sélectionnes les têches supplémentaires que l'assistant d'installation deit effectuer                                                    |
| Icônes sur le bureau :                                                                                                    |                                                                                                    | pendant l'installation de WORKNC, puis cliquez sur Suivant.                                                                              |
|                                                                                                    |                                                                                                    | Icônes sur le bureau :                                                                                                    |
| Creer le raccourd pour WORKNC                                                                                                    |                                                                                                    | ✓ Creer le raccourd pour WORKINC<br>Tâches annexes :                                                                                     |
| Installer TeamViewer                                                                                                    |                                                                                                    | Installer TeamViewer                                                                                                    |
| Installer NCSimul                                                                                                    |                                                                                                    | Installer NCSimul                                                                                                    |
|                                                                                                    |                                                                                                    |                                                                                                    |
|                                                                                                    |                                                                                                    |                                                                                                    |
|                                                                                                    |                                                                                                    |                                                                                                    |
| VORME         WORKNC           < Précédent                                                                                                    | < Précédent Suivant > Annuler                                                                                        | WORKNC                                                                                                    |

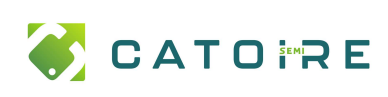

|                                                                                                    | Installer DESIGNER Companion (à partir de 2022)                                                                                                    |
|----------------------------------------------------------------------------------------------------|----------------------------------------------------------------------------------------------------|
| Installation - WORKNC - X                                                                                                    | Installation - WORKNC — 🗆 🗙                                                                                                    |
| Prêt à installer<br>L'assistant dispose à présent de toutes les informations pour installer WORKINC<br>sur votre ordinateur.                                                                                                    | DESIGNER Companion Installer DESIGNER Companion                                                                                                    |
| Cliquez sur Installer pour procéder à l'installation ou sur Précédent pour revoir ou<br>modifier une option d'installation.                                                                                                    | Grâce à votre contrat de maintenance WORKINC, vous pouvez désormais utiliser                                                                                                    |
| Dossier de destination :       ^         C:\Program Files\Hexagon\WORKINC 2023.1       ^         Dossier des répertoires utilisateur :       C:\ProgramData\WORKINC \2023.1.2343         Type d'installation :       Installation de WORKINC (2023.1.2343)         Composants sélectionnés :       WORKINC (64 bits)         Dossier du menu Démarrer :       WORKINC 2023.1                                                                                                    | DESIGNER Companion de Hexagon.<br>DESIGNER est l'outil parfait pour préparer vos pièce à usiner, ajouter un brut, des<br>fixations, modifier des faces avec des extensions ou boucher des trous.<br>C'est un environnement hybride, dans lequel vous pouvez travailler sur des solides et<br>des surfaces.<br>DESIGNER Companion fonctionne avec votre licence WORKNC sous contrat de<br>maintenance.<br>Pour toute question, veuillez contacter votre commercial.                                                                                                    |
| WORKNC                                                                                                    | Installer DESIGNER Companion                                                                                                    |
| < Précédent Installer Annuler                                                                                                    | WORKNC                                                                                                    |
| Installation - HxGN Manufacturing Suite — — X                                                                                                    | 🔛 Installation - HxGN Manufacturing Suite - 🗆 🗙                                                                                                    |
| Bienvenue dans l'assistant<br>d'installation de HxGN<br>Manufacturing Suite         Cet assistant va vous guider dans l'installation de HxGN<br>Manufacturing Suite 2023. 1 sur votre ordinateur.         Il est recommandé de fermer toutes les applications actives<br>avant de continuer.         Ciquez sur Suivant pour continuer ou sur Annuler pour<br>abandonner l'installation.                                                                                                    | Programme d'amélioration de l'expérience utilisateur des clients Hexago         Acceptez-vous de vous de participer ?         Le Programme d'amélioration de l'expérience utilisateur des clients Hexagon         fonctionne sur la base du volontariat. Il permet à Hexagon d'améliorer ses applications logicielles. Ce programme collecte en permanence des informations sur votre matériel informatique et sur la manière dont vous utilisez le logiciel.         Nous utilisons ces statistiques afin de mieux orienter nos recherches pour améliorer notre logiciel, notamment les fonctions que vous utilisez le plus souvent, le rendant ainsi encore mieux adapté à vos besoins.         Nous ne récupérons pas vos données telles que les pièces ou toute autre information qui nous permettrait de les reproduire. |
| Suivant > Annuler                                                                                                    | Non < Précédent Oui > Annuler                                                                                                    |
| Installation - HxGN Manufacturing Suite          Prêt à installer       I'assistant dispose à présent de toutes les informations pour installer HxGN         Manufacturing Suite sur votre ordinateur.       I'assistant dispose à présent de toutes les informations pour installer HxGN         Cliquez sur Installer pour procéder à l'installation ou sur Précédent pour revoir ou modifier une option d'installation.       If installer pour procéder à l'installation ou sur Précédent pour revoir ou modifier une option d'installation.         Dossier de destination :       C: (Program Files/Hexagon/HxGN Manufacturing Suite 2023.1         Dossier du menu Démarrer :       HxGN Manufacturing Suite 2023.1         Tâches supplémentaires :       Icônes supplémentaires :         Créer une icône sur le Bureau       I          Istaller |                                                                                                    |

Vous avez installé WorkNC et Designer Companion

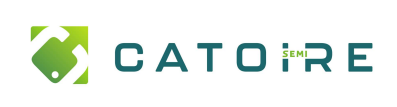

# Installation et gestion des licences

**PAGE :** 3 / 1

### Configuration de WorkNC

| À la fin de l'installation, Cocher | Coptions de dermitre manade.  Coptions de dermitre manade.  VUD                                                                                                    |
|------------------------------------|----------------------------------------------------------------------------------------------------|
| Configurer WorkNC                  | Coersons a emecure ques a remeture de instantad.     Onemerer futitare de configuration WORKC.                                                                                                    |
|                                    |                                                                                                    |
|                                    |                                                                                                    |
|                                    |                                                                                                    |
|                                    | WORKINC < Periodent Surrent >                                                                                                    |
|                                    | Configuration WORKNC X                                                                                                    |
|                                    | Environnement Postprocesseur Préférences Outil Config                                                                                                    |
|                                    | Description                                                                                                    |
|                                    | Information sur l'installation WORKNC courante                                                                                                    |
| C:\bd_WorkNC\                      | Environnement                                                                                                    |
|                                    |                                                                                                    |
| /:L                                | Repertoire WORKING C: Program Files (Hexagon / WORKING 2023. I                                                                                                    |
|                                    | Bobien temporairea Cubd wadrach                                                                                                    |
|                                    |                                                                                                    |
|                                    | Marbine WORKSTATION47                                                                                                    |
|                                    |                                                                                                    |
|                                    | Répertoire zones de                                                                                                    |
|                                    | travail                                                                                                    |
|                                    |                                                                                                    |
|                                    |                                                                                                    |
|                                    | Quitter                                                                                                    |
|                                    | Configuration WORKNC X                                                                                                    |
|                                    | Environnement Postprocesseur Préférences Outil Config                                                                                                    |
| G:\pospro\                         | Description                                                                                                    |
|                                    | Postprocesseur                                                                                                    |
| (A)                                |                                                                                                    |
| К:\                                | Répertoire postprocesseur G:\pospro\                                                                                                    |
|                                    | Carferentias des sectores en en                                                                                                    |
| G:\pospro\5axismachines\           | Vérifier dans le répertoire : C:\ProgramData\WorkNC\2023.1.2325\pospro                                                                                                    |
|                                    | Vérifier la configuration des postprocesseurs                                                                                                    |
|                                    |                                                                                                    |
|                                    | Fichiers rubans dans K:\                                                                                                    |
|                                    | Répartoire des machines 5-avis (Chosenon) 5-avismarchines)                                                                                                    |
|                                    |                                                                                                    |
|                                    |                                                                                                    |
|                                    | Aide California California Califo |
|                                    |                                                                                                    |

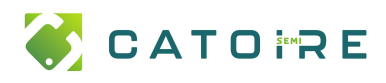

# Installation et gestion des licences

**PAGE :** 4 / 1

|                              | Configuration WORKNC X                                                                                                    |
|------------------------------|----------------------------------------------------------------------------------------------------|
|                              | Environnement Postprocesseur Préférences Outil Config                                                                            |
|                              | Description<br>Saisie des paramètres par défaut pour votre configuration                                                         |
|                              | Configuration                                                                                                    |
|                              | Unités de travail   mm   pouces                                                                                                  |
|                              | Dimension O Rayon I Diamètre                                                                                                    |
| G:\standard\machine_context\ | Langue Français (fra) 🗸                                                                                                    |
|                              | Mode batch Actif                                                                                                    |
| н:\                          | Serveur de batch sur localhost                                                                                                   |
|                              | Nb de fenêtres 1                                                                                                    |
|                              |                                                                                                    |
| G:\Gammes\                   | Bibliothèque de fixations G:\standard\clampslib\                                                                                 |
|                              | Bibliothèque de contextes d'usinage G:\standard\machine_context\                                                                 |
|                              | Fichiers surfaces dans H:\                                                                                                    |
|                              | Répertoires gammes dans g:\Gammes\                                                                                               |
|                              |                                                                                                    |
|                              | Aide Appliquer                                                                                                    |
| G:\Bd_Outils\                | Description<br>Définition de la bibliothèque d'outils utilisée et du répertoire porte-outil<br>Bibliothèque d'outils             |
| G:\standard\                 | WncToolLibrary G:\Bd_Outils\                                                                                                    |
|                              | Porte-outi                                                                                                    |
|                              |                                                                                                    |
|                              | Fichiers porte-outils dans G:\standard\                                                                                          |
|                              | Fichiers porte-outils dans G:\standard\                                                                                          |
|                              | Fichiers porte-outils dans       G:\standard\         Génération de la documentation         Image: Documentation HTML dynamique |

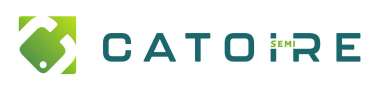

## Installation et gestion des licences

**PAGE :** 5 / 1

#### Gestion des licences

|                                                                      | 📜 > Ce PC > Disqu                                                             | e local (C:) > Programmes > Hex                                                           | agon > WORKNC 2023.1                          | > cls                                                                                                    |                                                                                                    |
|----------------------------------------------------------------------|-------------------------------------------------------------------------------|-------------------------------------------------------------------------------------------|-----------------------------------------------|----------------------------------------------------------------------------------------------------|----------------------------------------------------------------------------------------------------|
|                                                                      | Im * Nom                                                                      | ^                                                                                         | Modifié le                                    | Type                                                                                                    | Taille                                                                                                    |
|                                                                      | a Brand                                                                       | Info eve                                                                                  | 24/06/2022 11:03                              | Application                                                                                                    | 659 Ko                                                                                                    |
|                                                                      | brand                                                                         | info key                                                                                  | 13/04/2023 13:07                              | Fichier KEY                                                                                                    | 1 Ko                                                                                                    |
|                                                                      |                                                                               | 1                                                                                         | 13/04/2023 13:14                              | Extension de l'ann                                                                                                    | 3 363 Ko                                                                                                    |
| Si WorkNC est déjà installé, lancer l'exécutable gestionnaire de     | Cisinit                                                                       | exe                                                                                       | 13/04/2023 13:14                              | Application                                                                                                    | 481 Ko                                                                                                    |
|                                                                      | Create                                                                        | ClsShare.exe                                                                              | 13/04/2023 13:14                              | Application                                                                                                    | 1 181 Ko                                                                                                    |
| licences : C:\Program Files\Hexagon\WORKNC 2023.1\cls                | Edgel                                                                         | icExt.dll                                                                                 | 13/04/2023 13:14                              | Extension de l'app                                                                                                    | 2 443 Ko                                                                                                    |
|                                                                      | Haspé                                                                         | 64.dll                                                                                    | 13/04/2023 13:14                              | Extension de l'app                                                                                                    | 331 Ko                                                                                                    |
|                                                                      | Person                                                                        | work.clss                                                                                 | 13/04/2023 11:30                              | Fichier CLSS                                                                                                    | 1 Ko                                                                                                    |
|                                                                      | 🕄 license                                                                     | es.chm                                                                                    | 03/04/2023 10:01                              | Fichier HTML com                                                                                                    | 1 779 Ko                                                                                                    |
|                                                                      | E licens                                                                      | es.exe                                                                                    | 13/04/2023 13:14                              | Application                                                                                                    | 4 753 Ko                                                                                                    |
|                                                                      | is C license                                                                  | es.VisualElementsManifest.xml                                                             | 03/04/2023 10:00                              | Microsoft Edge HT                                                                                                    | 1 Ko                                                                                                    |
|                                                                      | License Manager (2023.1 - WORKNC)                                             |                                                                                           | × Sature: OK                                  |                                                                                                    |                                                                                                    |
| Mettre en place le bon serveur, ajouter <b>servwNC</b>               | Server Licenses Tools Help<br>Install License                                 |                                                                                           | Lones Expiry:                                 |                                                                                                    | Q38                                                                                                    |
|                                                                      | Revoke License<br>Add Defined Server                                          | one (Keyless Wireless - 15VC8LMAW2FVVBC)                                                  | Oustomer Name: CATOIN<br>Maintenance Expline: | 294                                                                                                    |                                                                                                    |
|                                                                      | Commute Configured Licenses                                                   |                                                                                           | Servercode: National                          | ervercodes ~                                                                                                    |                                                                                                    |
| Égrira consuMC dans Hast name conver puis diquer sur test            | Search Network                                                                |                                                                                           | Workdplace I                                  | Close                                                                                                    | a Anna La                                                                                                    |
| Echre server, puis cliquer sur test                                  | Search Standalone<br>Refresh                                                  |                                                                                           | CATIA V5/W<br>Prof./Creo In                   | Pado.                                                                                                    | D years res                                                                                                    |
| convor                                                               | Server Details<br>License Description                                         | In Use Comm. Total Product Code Time remainin                                             | DESIGNER<br>DESIGNER<br>DESIGNER              |                                                                                                    | 7 days ren<br>9 years ren<br>9 years ren                                                                                                    |
| Server                                                               |                                                                               |                                                                                           | Server Details<br>License Desit               | Remove Ser                                                                                                    | 10. E00 1002795                                                                                                    |
|                                                                      |                                                                               |                                                                                           | HEAME                                         | Add Serve                                                                                                    |                                                                                                    |
|                                                                      | <                                                                             |                                                                                           | Configu<br>Host name: Serven                  | c Tet Save                                                                                                    |                                                                                                    |
| Une fois le serveur trouvé, sélectionnez-le et cliqué sur Add        | Servercode:                                                                   |                                                                                           | Change Active Server                          |                                                                                                    |                                                                                                    |
| one fois le serveur trouve, serectionnez le ct enque sur Au          | Customer Name:                                                                |                                                                                           | Install License                               | Aservation and the second second seco |                                                                                                    |
| server puis fermez la fenêtre                                        | License Expiry:                                                               | Close                                                                                     | License Servers                               | 0-11-0-1-0-1-12040400440                                                                                                    |                                                                                                    |
|                                                                      | Status: No standalo                                                           | ne loenses installed (Error 18)                                                           | License Manager (2024.1 - WORKINC)            |                                                                                                    | ×                                                                                                    |
|                                                                      | License Manager (2024.1 - WORKNC)<br>Server Licenses Tools Help               |                                                                                           | ×                                             |                                                                                                    |                                                                                                    |
|                                                                      | License Servers<br>Adlive Server ser                                          | witc                                                                                      |                                               |                                                                                                    |                                                                                                    |
| Sélectionnez-le dans la liste puis cliqué sur Change active server   | Install License                                                               | SHYWEC                                                                                    |                                               |                                                                                                    |                                                                                                    |
| Selectionnez-le dans la liste puis clique sur change active selver   | Orange Active Server                                                          |                                                                                           |                                               |                                                                                                    |                                                                                                    |
|                                                                      | Compare months commen                                                         |                                                                                           |                                               |                                                                                                    |                                                                                                    |
|                                                                      | Server Details                                                                |                                                                                           |                                               |                                                                                                    |                                                                                                    |
| Cliquez sur oui vous êtes sûr de vouloir changer de serveur          | License Description<br>Surfaces                                               | In Use Comm. Total Product Code Time remain<br>0 0 6 PS-MDSU 27 days rem                  |                                               |                                                                                                    |                                                                                                    |
|                                                                      | DESIGNER<br>CATIA V5/V6 Import/Export                                         | 0 0 3 PS-STD-DES 29 years ret<br>0 0 1 PS-KCS 29 years ret                                |                                               |                                                                                                    |                                                                                                    |
|                                                                      | ProE/Creo Import<br>WorkXplore Advanced Import Pack<br>WorkXplore Femort Pack | 0 0 1 PS-NCREO 29 years ret<br>3 0 15 WNC-3DR 29 years ret<br>3 0 15 WNC-PXP 29 years ret |                                               |                                                                                                    |                                                                                                    |
|                                                                      | Summer Multiple Serve                                                         | erroles v                                                                                 |                                               |                                                                                                    |                                                                                                    |
| Une fois fait l'étoile devant <b>serveNC</b> devient une croix verte | Customer Name: CATOIRE SI                                                     | M                                                                                         |                                               |                                                                                                    |                                                                                                    |
|                                                                      | Maintenance Expiry:                                                           | Close                                                                                     |                                               |                                                                                                    |                                                                                                    |
|                                                                      | Status: OK                                                                    |                                                                                           |                                               |                                                                                                    |                                                                                                    |
|                                                                      | Configure Licenses (2024.                                                     | 1 - WORKNC)                                                                               |                                               |                                                                                                    | ×                                                                                                    |
|                                                                      |                                                                               | -                                                                                         |                                               |                                                                                                    |                                                                                                    |
|                                                                      | Name<br>WORKNC Viewer                                                         | Optional                                                                                  | Name                                          | License Typ                                                                                                    | be and a second second s |
|                                                                      | Extreme Parallel Processing                                                   | Reserved << Res                                                                           | erved Direct Interface Ca                     | itia V5 Module                                                                                                    |                                                                                                    |
|                                                                      | WORKNC Full License                                                           | Reserved << Op                                                                            | ional Direct Interface Cr                     | eo Parametric Module<br>Module                                                                                                    |                                                                                                    |
|                                                                      | WORKNE to NESIMUL Lin                                                         | k Reserved                                                                                | Touchscreen or Ba                             | arcode Reader Acc System                                                                                                    |                                                                                                    |
| Cliquer sur Configure Network Licences                               | PP - dmu100t_std.mac(1)<br>PP - COPPEA EOV CO E                               | Global Remo                                                                               | Ve>> WorkPLAN Master                          | System                                                                                                    |                                                                                                    |
|                                                                      | PP · dmc_100umac                                                              | Global                                                                                    | WorkXplore                                    | System                                                                                                    |                                                                                                    |
|                                                                      | WORKNC 5 Axis Milling                                                         | Optional                                                                                  | DESIGNER<br>DESIGNER Come                     | System Modula                                                                                                    |                                                                                                    |
| Passar à gauche les éléments suivants                                | CRTIR VS/V6 Imp0I/Expor                                                       |                                                                                           | DESIGNER Comp                                 | anion module                                                                                                    |                                                                                                    |
| rasser a gaucine les elements sulvairts                              |                                                                               |                                                                                           |                                               |                                                                                                    |                                                                                                    |
|                                                                      | Use License Profiles                                                          |                                                                                           |                                               |                                                                                                    |                                                                                                    |
|                                                                      | Profiles Location:                                                            |                                                                                           | Ask For Profile 0                             | n Startup                                                                                                    |                                                                                                    |
|                                                                      | Current Profile:                                                              | << None >>                                                                                | ✓ Save Sav                                    | e As Delete                                                                                                    |                                                                                                    |
|                                                                      | 0K 0*                                                                         | Hele                                                                                      |                                               |                                                                                                    |                                                                                                    |
|                                                                      | UK Car                                                                        | Help                                                                                      |                                               |                                                                                                    |                                                                                                    |

Maintenant lancé WorkNC vous devriez avoir une licence

Si toutes les licences sont utilisées un message d'erreur s'affichera, c'est normal.

| Ouvrir <u>\\servarchives\Temp informatique\HEXAGON\WorkNC\Config WorkNC\Viewer</u> | Ouvrir <u>C:\Program Files\Hexagon\WORKNC 2024.1\config</u> |
|------------------------------------------------------------------------------------|-------------------------------------------------------------|
| Copier les dossiers shopflooreditor et viewver                                     | Coller les deux dossier (fusionner-remplacer)               |
| Ouvrir <u>\\servarchives\Temp_informatique\HEXAGON\WorkNC\Config_WorkNC\Viewer</u> | Ouvrir <u>C:\ProgramData\WORKNC\2024.1.2429\client</u>      |
| Copier le dossier intsite                                                          | Coller le dossier                                           |